# Foren abonnieren, Forenbeiträge erstellen, Antworten schreiben & Überblick eigene Forenbeiträge

Foren dienen zur Kommunikation und Diskussion zwischen den Kursteilnehmern mittels (Text-) Beiträgen und Antworten auf Beiträge.

#### Foren (de)abonnieren

Es gibt verschiedene Forentypen (z.B. obearbeitbar, nur lesbar) und verschiedene Abbonementeinstellungen (z.B. verbindlich, optional, automatisch). In verbindliche Foren werden Sie automatisch eingeschrieben und können sich von diesen auch nicht abmelden (z.B. viele Nachrichtenforen).

Für optionale und automatische Foren besteht aber folgende Möglichkeit für Abonnements:

1. Öffnen Sie die **Eintstellungen** über den kleinen Pfeil neben Ihrem Profil.

|                | 2 0 |
|----------------|-----|
| Profil         |     |
| Bewertungen    |     |
| Kalender       |     |
| Meine Dateier  | n   |
| Berichte       |     |
|                |     |
| Einstellungen  |     |
| Sprache        | •   |
| Rolle wechselr | ln  |
| Logout         |     |

2. In den **Einstellungen** wählen Sie beim Punkt Nutzerkonto die Option "Foren einstellen" aus.

| Einstellungen              |
|----------------------------|
| Nutzerkonto                |
| Profil bearbeiten          |
| Sprache wählen             |
| Foren einstellen           |
| Texteditor wählen          |
| Kalender einstellen        |
| Inhaltsspeicher einstellen |
| Mitteilungen               |
| Systemnachrichten          |
|                            |
| Badges                     |
| Badges verwalten           |
| Badges konfigurieren       |
| Backpack konfigurieren     |

3. Hier können Sie zunächst in den **E-Mail-Zusammenfassungen** einstellen, in welcher Art Sie die Beitragsbenachrichtigen erhalten möchten.

#### Foren einstellen

| E-Mail-                                                     | Einzeln (alle Forumsbeiträge einzeln als E-Mail)                                                                        |  |  |  |
|-------------------------------------------------------------|----------------------------------------------------------------------------------------------------|--|--|--|
| Zusammenfassung                                             | Einzeln (alle Forumsbeiträge einzeln als E-Mail)                                                                        |  |  |  |
| Forum abonnieren                                            | Vollständig (tägliche E-Mail mit allen Forumsbeiträgen)<br>Themen (tägliche E-Mail mit den Themen aller Forumsbeiträge) |  |  |  |
| Experimentelle<br>verschachtelte<br>Themenansicht verwenden | Nein 🗢                                                                                                    |  |  |  |

4. Unter "**Forum abonnieren**" können Sie einstellen ob Sie automatisch in Foren eingeschrieben werden möchten in welche Sie Beiträge schreiben.

| Foren einstel                    | len |                                                                                                    |
|----------------------------------|-----|----------------------------------------------------------------------------------------------------|
| E-Mail-<br>Zusammenfassung       | 0   | Einzeln (alle Forumsbeiträge einzeln als E-Mail)                                                    |
| Forum abonnieren                 |     | Ja, Forum abonnieren, in dem ich einen Beitrag schreibe ᅌ                                           |
| Experimentelle<br>verschachtelte |     | Ja, Forum abonnieren, in dem ich einen Beitrag schreibe<br>Nein, Foren nicht automatisch abonnieren |
| Themenansicht verwen             | den |                                                                                                    |

**Hinweis:** Wenn Sie selbst einen Forenbeitrag erstellen könnnen Sie während der Erstellung auswählen ob Sie zu diesem neue Benachrichtigungen erhalten möchten. Lesen Sie dazu unten weiter.

## **Einen Forenbeitrag erstellen**

1. Um einen neuen Forenbeitrag zu erstellen navigieren Sie in den zugehörigen **Kurs** und öffnen Sie das gewünschte Forum (Sprechblasen-Symbol).

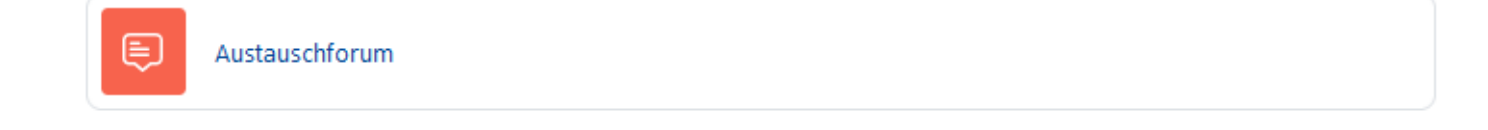

2. Klicken Sie auf den Button "Neues Thema erstellen"

| <b>Austauschforum</b>                                                |
|----------------------------------------------------------------------|
| Austauschforum                                                       |
| In diesem Forum können Sie sich zu verschiedenen Themen austauschen. |
| Foren durchsuchen     Q     Neues Thema hinzufügen                   |
| Keine Themen im Forum                                                |

3. Fügen Sie nun einen **Betreff** (Thema) ein und schreiben Sie im Feld **Mitteilung** Ihren Eintrag.

| Foren durchsuchen     Q | Neues Thema hinzufügen                                                                                                    |  |
|-------------------------|----------------------------------------------------------------------------------------------------|--|
| Betreff                 | Beitragstitel                                                                                                    |  |
| Mitteilung              | Image: Image: |  |
|                         | Beitrag absenden Abbrechen Erweitert                                                                                                    |  |

 Wenn Sie noch einstellen möchten ob Sie den Beitrag abonnieren möchten oder einen Anhang (z. B.: Bild) hinzufügen möchten klicken Sie bitte unten auf den Button "Erweitert". Wenn Sie das nicht möchten klicken Sie auf "Beitratg absenden" und Ihr Eintrag wurde erstellt.

5. Wenn Sie auf erweitert geklickt haben können Sie mit dem **Häkchen** bei " **Themenabonnement**" einstellen ob Sie Benachrichtigungen zu neuen Einträgen bekommen möchten. Um einen **Anhang** hinzuzufügen klicken Sie bitte auf das **Dokumentsymbol** oder ziehen Sie den Anhang per **Drag and Drop** in das grau gepunktete Feld.

| Mitteilung 0                       | 1 A • B I ≡ ≡ Ξ                               |                            | 5 m 2 0 ==                              |                            |
|------------------------------------|-----------------------------------------------|----------------------------|-----------------------------------------|----------------------------|
|                                    | Hier führe ich aus, was ich mitteilen möchte. |                            |                                         |                            |
|                                    |                                               |                            |                                         |                            |
|                                    |                                               |                            |                                         |                            |
|                                    |                                               |                            |                                         |                            |
|                                    |                                               |                            |                                         |                            |
|                                    |                                               |                            |                                         |                            |
|                                    |                                               |                            |                                         |                            |
| Г                                  | Themenabonnement                              |                            |                                         |                            |
|                                    |                                               |                            | Maximale Größe für Dateien: 5 MB. maxim | ale Anzahl von Anhängen: 9 |
| Anhang 🛛 <table-cell></table-cell> | Dateien                                       |                            |                                         |                            |
|                                    |                                               | 0                          | D                                       |                            |
|                                    |                                               | Bewegen Sie Dateien in die | eses Feld (Drag-and-drop)               |                            |

6. Anschließend können Sie auch optional noch **Tags** hinzufügen um Ihren Eintrag schneller zu finden.

7. Um den Eintrag zu veröffentlichen klicken Sie abschließend auf "Beitrag absenden"

## Auf einen Forenbeitrag antworten

1. Auf einen bestehenden Beitrag können Sie antworten indem Sie zunächst im jeweiligen Kurs in das Forum navigieren (Sprechblasen-Symbol) auf den besagten Beitrag/ das besagte Thema klicken.

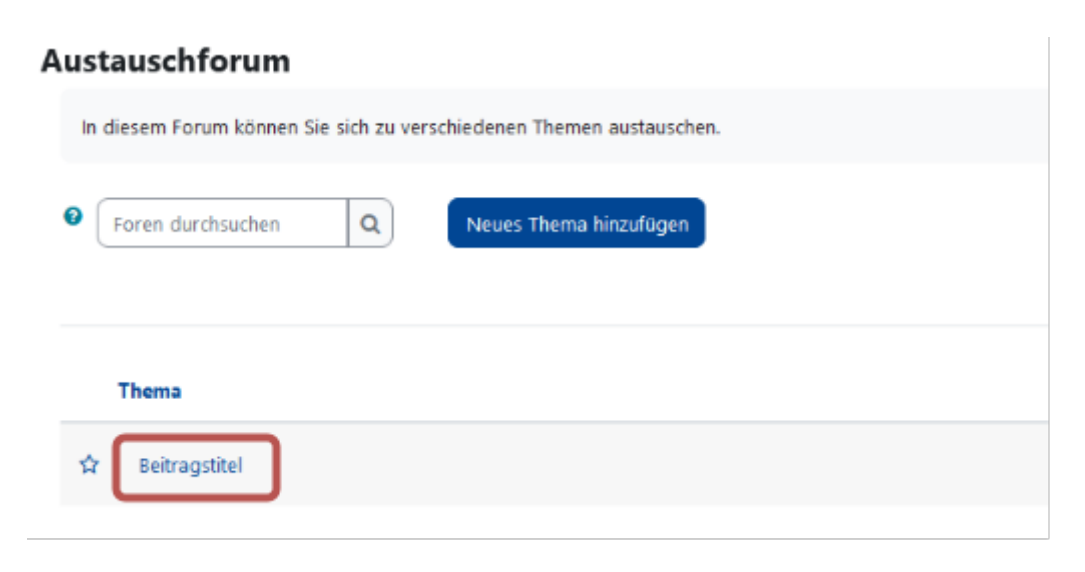

2. Anschließend klicken Sie im Beitragsfeld auf die Option "Antworten"

| Beitragstitel                                                        |           |            |                   |                           |
|----------------------------------------------------------------------|-----------|------------|-------------------|---------------------------|
| Anzeige in geschachtelter Form                                       |           |            |                   | Einstellungen 👻           |
| Beitragstitel           von         - Freitag, 21. April 2023, 09:21 |           |            |                   |                           |
| Hier führe ich aus, was ich mitteilen möchte.                        |           |            |                   |                           |
|                                                                      | Dauerlink | Bearbeiten | Löschen Antworten | Ins Portfolio exportieren |
|                                                                      |           |            |                   |                           |

3. Es öffnet sich nun ein Antwort-Textfeld in welches Sie Ihre Antwort schreiben können. Wenn Sie Ihre Antwort verfasst haben, klicken Sie auf "**Beitrag absenden**".

Wenn Sie nicht möchten, dass alle Ihre Antwort lesen, können Sie das Häkchen bei "
 Privat antworten" setzen. Hinweis: Es kann jedoch sein, dass Lehrende Ihre Antwort sehen.

| Beitragstitel Anzeige in geschachteller Form                                                                 |           |            |         |           | Einstellungen v           |
|----------------------------------------------------------------------------------------------------|-----------|------------|---------|-----------|---------------------------|
| Beitragstitel<br>von - Freitag, 21. April 2022, 09:21                                                        |           |            |         |           |                           |
| Hier führe ich aus, was ich mitteilen möchte.                                                                |           |            |         |           |                           |
|                                                                                                    | Dauerlink | Bearbeiten | Löschen | Antworten | Ins Portfolio exportieren |
| Das ist meine Ansicht zu dieser Sache.           Beitrag absenden         Abbrechen         Privat antworten |           |            |         |           | Erweitert                 |

#### **Optional:**

- Sie können mit Klick auf "Erweitert" unten rechts einstellen ob Sie das Thema abonnieren möchten und somit Benachrichtigungen erhalten sobald ein neuer Beitrag verfasst wurde (Häkchen setzen bei "Themenabonnement").
- Sie können nach dem Klick auf "**Erweitert**" auch einen **Anhang** (z. B.: Bild) einfügen.
- Wenn Sie nicht möchten, dass alle Ihre Antwort lesen, können Sie auch hier das Häkchen bei "**Privat antworten**" setzen. **Hinweis:** Es kann jedoch sein, dass Lehrende Ihre Antwort sehen.
- Sie können zudem noch Tags hinzufügen um Ihre Antwort besser zu finden.

Wenn Sie fertig sind klicken Sie auf "Beitrag absenden" um Ihre Antwort zu senden.

## Überblick über die eigenen Forenbeiträge

1. Um einzusehen welceh Forenbeiträge Sie schon verfasst haben öffnen Sie die **Eintstellungen** über den kleinen Pfeil neben Ihrem Profil.

| Profil         |
|----------------|
| Bewertungen    |
| Kalender       |
| Meine Dateien  |
| Berichte       |
| Einstellungen  |
| Sprache        |
| Rolle wechseln |
| Logout         |

2. Klicken Sie dan im Bereich "*Verschiedenes*" auf "**Forumsbeiträge**" um Ihre Beiträge zu sehen oder auf "**Forumsthemen**" um zu sehen welche Themen Sie selbst gestartet haben.

| Verschiedenes  |  |
|----------------|--|
| Blogeinträge   |  |
| Notizen        |  |
| Forumsbeiträge |  |
| Forumsthemen   |  |
|                |  |
| Lernpläne      |  |

Revision #3 Created 6 August 2021 08:43:03 by thomas.kroh Updated 2 May 2023 13:16:49 by gina.trautmann